## ACCEPT OR ADJUST LOANS IN THE STUDENT PORTAL

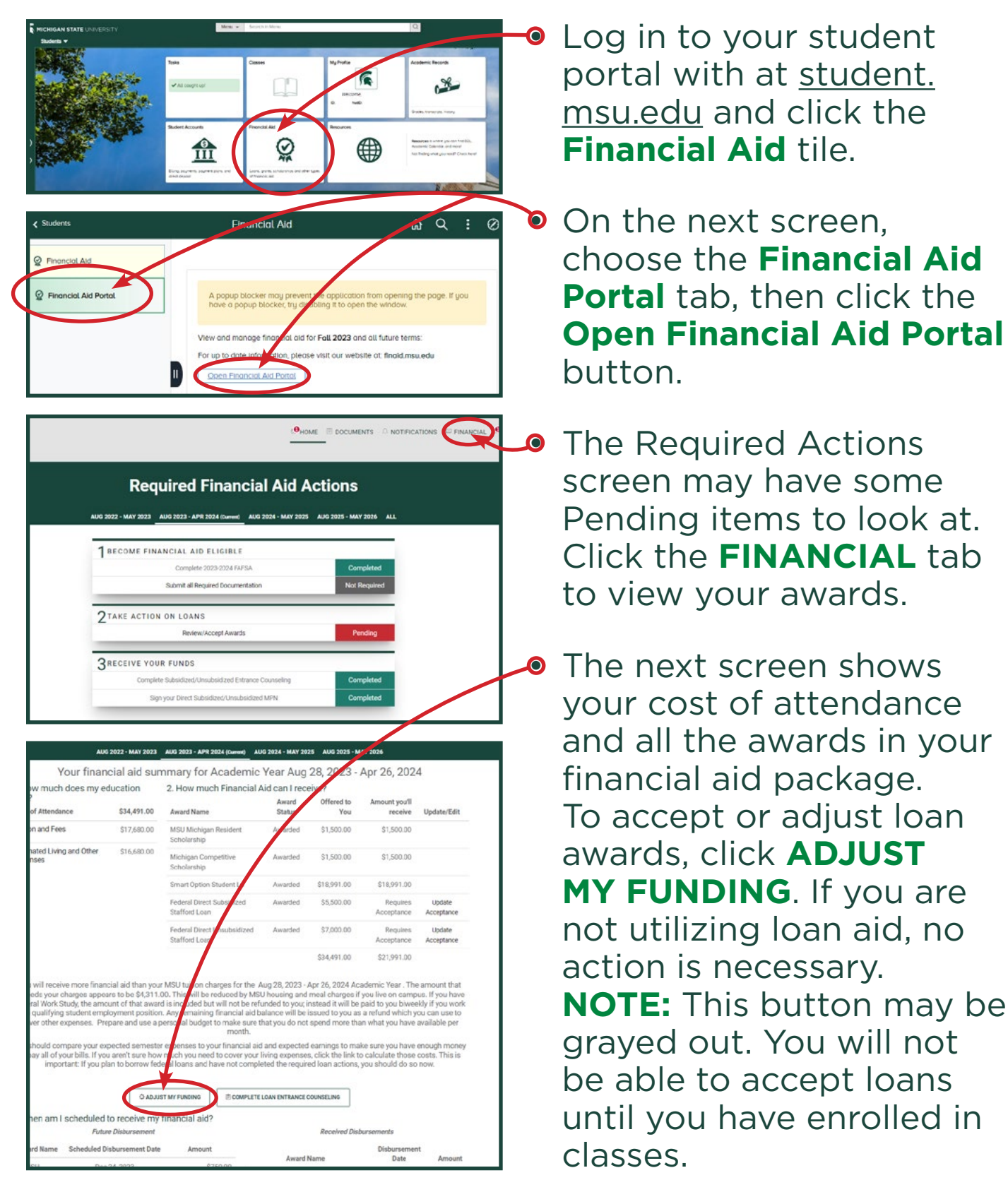

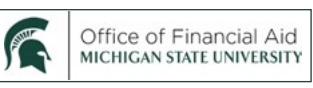

| <section-header></section-header>                                                                                                    |                                                                         |
|----------------------------------------------------------------------------------------------------|-------------------------------------------------------------------------|
| Definition       Definition         Definition       Definition         Definition                                                                                                    |                                                                         |
| be determined of principal and encaying to compare your outsits of education at the university.<br>There have been backet and a set of the university.<br>There have been backet and the university.<br>There have been backet and the university.<br>There have been been been been been been been be                                                                                                    | to through the fund acceptance                                          |
| mester 2023 Awards  Michigan Reset 2023 Awards  Michigan Reset 2023 Awards  Michigan Reset 2023 Awards  Agences Exolated Balfied Lean  Agences  Agences Agences  Agences  Agences Agences  Agences  Agences Agences  Agences  Agences Agences Agences  Agences Agences Agenc                                                                                                    | he following awards upply to your<br>our confirmation, your must a cept |
| emereter 2023 Awards<br>Arian Awards<br>Arian Arian Arian<br>Arian Arian Arian<br>Arian Arian Arian<br>Arian Arian<br>A                                                                                                    |                                                                         |
| Andred         Andred         Andred           Maching in Residues Scholarship         5750.00         1           Groups Scholarship         5750.00         1           Groups Scholarship         5                                                                                                    | Select Term to take A tion                                              |
| Adaption Resident Scholarship       5750.00         ign Competitive Scholarship       5750.00         in Divert Subalanding Stafford Lam       5250.00         in Divert Subalanding Stafford Lam       5250.00         in                                                                                                    | s Accepted                                                              |
| app Compative Scholarship       S7000         cl goton Studient In       9.05000         app Compative Scholarship       S20000         app Compative Scholarship       S20000         app Compative Scholarship       S20000         app Compative Scholarship       S20000         app Compative Scholarship       S20000         app Compative Scholarship       S20000         app Compative Scholarship       S20000         app Compative Scholarship       S200000         app Compative Scholarship       S200000         app Compative Scholarship       S200000         app Compative Scholarship       S200000         app Compative Scholarship       Sanoon00000         app Compative Scholarship       Sanoon0000000000000000000000000000000000                                                                                                    |                                                                         |
| rot point Subsect 10       9,99,500         rot point Subsect 10       5,0000       Printing Acc         rot point Subsect 2024 Avands       5,0000       Printing Acc         rot point Subsect 2024 Avands       Frinting Acc       5,0000       Printing Acc         rot point Subsect 2024 Avands       Frinting Acc       5,0000       Printing Acc         rot point Subsect 2024 Avands       Frinting Acc       5,0000       Printing Acc         rot point Subsect 2024 Avands       Frinting Acc       5,0000       Printing Acc         rot point Subsect 2024 Avands       Frinting Acc       5,0000       Printing Acc         rot point Subsect 2024 Avands       Frinting Acc       5,0000       Printing Acc         rot point Subsect 2024 Avands       Frinting Acc       5,0000       Printing Acc         rot point Subsect 2024 Avands       Frinting Acc       5,0000       Printing Acc         rot point Subsect 2024 Avands       Frinting Acc       5,0000       Printing Acc         rot point Subsect 2024 Avands       Frinting Acc       5,0000       Printing Acc         rot point Subsect 2024 Avands       Frinting Acc       5,0000       Printing Acc         rot point Subsect 2024 Avands       Frinting Acc       5,0000       Printing Acc         rot point Su                                                                                                    |                                                                         |
| and Direct Subsidied Stafford Laan<br>a Direct Subsidied Stafford Laan<br>a Station 0 Product Stafford Laan<br>a Station 0 Product Stafford Laan<br>a Station 0 Pro                                                                                                    |                                                                         |
|                                                                                                    | eptance -                                                               |
|                                                                                                    | eptance -                                                               |
|                                                                                                    |                                                                         |
|                                                                                                    | Select Term to Take Action                                              |
|                                                                                                    |                                                                         |
|                                                                                                    |                                                                         |
|                                                                                                    |                                                                         |
|                                                                                                    |                                                                         |
|                                                                                                    |                                                                         |
|                                                                                                    |                                                                         |
| abig abig abig abig abig abig abig abig                                                                                                    |                                                                         |
| a money of the probability of the probability of the prob                                                                                                    |                                                                         |
| <complex-block>a development of the second second</complex-block>                                                                                                    |                                                                         |
|                                                                                                    |                                                                         |
| <image/> <section-header></section-header>                                                                                                    |                                                                         |
| <image/> <section-header><section-header><complex-block></complex-block></section-header></section-header>                                                                                                    |                                                                         |
| <image/> <section-header><section-header><section-header></section-header></section-header></section-header>                                                                                                    |                                                                         |
| <section-header><section-header><section-header><section-header></section-header></section-header></section-header></section-header>                                                                                                    |                                                                         |
| <image/> Sign 2 - Take Action Direct Learns      The development backed back back back back back back back back                                                                                                    |                                                                         |
| Internet 200 and the second second                                                                                                    | maskenam                                                                |
|                                                                                                    | costs.                                                                  |
|                                                                                                    |                                                                         |
| windted       Windted       Windted                                                                                                    |                                                                         |
| Inclusion       Product by the point of the point of the                                                                                                    |                                                                         |
| nd       name in the state         State       State         State       State                                                                                                    |                                                                         |
| New Working Hinstein Education       Extra the standing of the standing of the standin                                                                                                    | Accepted                                                                |
| Michigan Campelinies Makadang       Biological         Michigan Campelinies Makadang       Biological         Period Devel Makadang Michiel (ani       Biological         Biological       Biological         Michigan Campelinies Makadang Michiel (ani       Biological         Seriest       Biological         Seriest Standardong Michiel (ani       Biological         Seriest Standardong Michiel (ani       Biological         Seriest Standardong Michiel (ani       Biological         Seriest Standardong Michiel (ani       Biological         Seriest Standardong Michiel (ani       Biological         Seriest Standardong Michiel (ani       Biological         Seriest Standardong Michiel (ani       Biological         Seriest Standardong       Biological         Seriest Standardong       Biological         Seriest Standardong       Biological       Biological         Seriest Standardong       Biological       Biological       Biological         Seriest Standardong       Biological       Biological       Biological       Biological         Seriest Standardong       Biological       Biological       Biological       Biological       Biological         Seriest Standardong       Biological       Biological       Biological                                                                                                    |                                                                         |
|                                                                                                    |                                                                         |
| Interference inductional land land land land land land land l                                                                                                    | \$22.96.96                                                              |
|                                                                                                    | \$1,750.00                                                              |
| <section-header><section-header><section-header></section-header></section-header></section-header>                                                                                                    |                                                                         |
| <page-header></page-header>                                                                                                    |                                                                         |
| <section-header><section-header><section-header></section-header></section-header></section-header>                                                                                                    |                                                                         |
| <section-header><section-header><section-header><section-header></section-header></section-header></section-header></section-header>                                                                                                    |                                                                         |
| <section-header><section-header><section-header></section-header></section-header></section-header>                                                                                                    |                                                                         |
| <section-header><section-header><section-header></section-header></section-header></section-header>                                                                                                    |                                                                         |
| <section-header><section-header>      Ship 3 - Confirm your Awards       Tardbalance the active active act</section-header></section-header>                                                                                                    |                                                                         |
| Control Table and the data set data solution in an and a set data solution in an and a set data solution in an and a solution in a solution in a solutine in a solutine in a solutine in a solutine in a solutine in a so                                                                                                    |                                                                         |
| Point of Alternatives         Point of Biometrie 2003         Repring Generative 2004           Device Cont         50.000         50.000         50.000           Device Cont         20.000         50.000         50.000         60.000           Text Cont         20.000         50.000         50.000         60.000         60.000         60.000         60.000         60.000         60.000         60.000         60.000         60.000         60.000         60.000         60.000         60.000         60.000         60.000         60.000         60.000         60.000         60.000         60.000         60.000         60.000         60.000         60.000         60.000         60.000         60.000         60.000         60.000         60.000         60.000         60.000         60.000         60.000         60.000         60.000         60.000         60.000         60.000         60.000         60.000         60.000         60.000         60.000         60.000         60.000         60.000         60.000         60.000         60.000         60.000         60.000         60.000         60.000         60.000         60.000         60.000         60.000         60.000         60.000         60.000         60.000         60.000         60.000 </td <td></td>                                                                                                    |                                                                         |
| Binet Cost         84,223.00         94,459.00           Kelment Cost         82,223.00         93,459.30           Kelment Cost         814,813.00         83,159.30           Fault Cost Af-Africations         814,813.00         83,159.30           Microsoft Competitive Standards         970.80         970.80           Microsoft Competitive Standards         970.80         970.80           Microsoft Competitive Standards         970.80         970.80           Federal Cherrisoft Advances         81,813.80         81,913.80           Federal Cherrisoft Advances         81,813.80         81,913.80           Federal Cherrisoft Advances         81,813.80         81,813.80           Federal Cherrisoft Advances         81,813.80         81,813.80           Externary of Anneal Acceptance         81,813.80         81,814.83.80           Devet Cheri         61,813.80         81,814.83.80         91,844.83.80           Devet Cheri         62,223.80         81,814.83.80         91,944.83.80           Thread Standards Standards Cherisoft Standards Cherisoft Standar                                                                                                    |                                                                         |
| Institution         Build Note           Field Cold Alterdance         Fills Altis Dist         BU/2000           Field Cold Alterdance         Fills Altis Dist         BU/2000           Field Cold Alterdance         Fills Consector 2000         BU/2000           Multiple Fills Consector 2000         BU/2000         BU/2000           Multiple Consector 2000         BU/2000         BU/2000           Multiple Consector 2000         BU/2000         BU/2000           Fill Consector 2000         BU/2000         BU/2000           Fill Consector 2000         BU/2000         BU/2000           Fill Consector 2000         BU/2000         BU/2000           Fill Consector 2000         BU/2000         BU/2000           Fill Consector 2000         BU/2000         BU/2000           Fill Consector 2000         BU/2000         BU/2000           Fill Consector 2000         BU/2000         BU/2000           Fill Consector 2000         BU/2000         BU/2000           Fill Consector 2000         BU/2000         BU/2000           Fill Consector 2000         BU/2000         BU/2000           Fill Consector 2000         BU/2000         BU/2000           Fill Consector 2000         BU/2000         BU/2000      <                                                                                                    | •                                                                       |
| Part         Pol Sensorie 2003         Acceptions         Spring Remonent 2004         Acceptions         Description           MDD Montgane Resolverti Schulerub         170.00         170.00         170.00         170.00         170.00         170.00         170.00         170.00         170.00         170.00         170.00         170.00         170.00         170.00         170.00         170.00         170.00         170.00         170.00         170.00         170.00         170.00         170.00         170.00         170.00         170.00         170.00         170.00         170.00         170.00         170.00         170.00         170.00         170.00         170.00         170.00         170.00         170.00         170.00         170.00         170.00         170.00         170.00         170.00         170.00         170.00         170.00         170.00         170.00         170.00         170.00         170.00         170.00         170.00         170.00         170.00         170.00         170.00         170.00         170.00         170.00         170.00         170.00         170.00         170.00         170.00         170.00         170.00         170.00         170.00         170.00         170.00         170.00         170.00         <                                                                                                    | I                                                                       |
| Image: Second Second                                                                                                    |                                                                         |
| Multiple Compatible Michaelity         \$750.00           Start Compatible Michaelity         \$750.00           Start Compatible Michaelity         \$750.00           Federal Direct Association Starting Law         \$230.00           Federal Direct Association Starting Law         \$230.00           Federal Direct Association Starting Law         \$230.00           Summary of Aword Acceptance         Federal Direct Association Starting Law           Mount provide Starting Law         \$150.80.00         \$140.00.00           Starting as will nearing Starting Law         \$150.80.00         \$140.00.00           Research Provide Starting Law         \$150.80.00         \$140.00.00           Research Provide Starting Law         \$150.80.00         \$140.00.00           Research Provide Starting Law         \$150.80.00         \$140.00.00           Research Provide Starting Law         \$150.80.00         \$140.00.00           Research Provide Starting Law         \$150.80.00         \$140.00.00           Research Provide Starting Law         \$150.80.00         \$140.00.00           Provide Starting Law         \$150.80.00         \$150.80.00           Research Provide Starting Law         \$150.80.00         \$150.80.00           Provide Starting Law         \$150.80.00         \$150.80.00                                                                                                    |                                                                         |
| Binnet Choices Tabulation I.         B188.650         B12526.05           Federal Direct Standards Stantine Loss         B2326.05         B2326.05         B2326.05           Federal Direct Standards Stantine Loss         B2306.05         B1326.05         B2326.05         B2326.05           Federal Direct Standards Stantine Loss         B2306.05         B1326.05         B2326.05         B2326.05           Summury of Avery Acceptance         Fed Sensetize 2023         Gyring Sensetize 2024         Federal Direct Covet         B2326.05         B1426.05           Direct Covet         B2326.05         B1426.05         B1426.05                                                                                                    |                                                                         |
| Annual Type will include a same and the second second se                                                                                                    | 20 000 00                                                               |
| Summary of Avery Acceptance         Fall Sensetine 2023         Spring Sensetine 2024           Amount you will motive (senseting of end)         \$15,156,30         \$19,45,300           Direct Occil         \$12,225,50         \$1,445,50           Direct Occil         \$12,225,50         \$1,445,50           Direct Occil         \$12,225,50         \$1,445,50           Direct Occil         \$12,221,120         \$1,568,50           Provide Terminal Section of the section of the sectin of the sectin of the section of the section of the sectin of th                                                                                                    | 52,500.00                                                               |
| Fail Senserie 2023         Gyme Senserie 2024           Ansart you will reache gestading (m)         E1283.00         Status (m)           Devel Cruit         652.00         Status (m)           Devel Cruit         652.00         Status (m)           Devel Cruit         652.00         Status (m)           Devel Cruit         652.00         Status (m)           Devel Cruit         652.00         Status (m)           Toward reaction (m)         Status (m)         Status (m)           Toward reaction (m)         Status (m)         Status (m)           Toward reaction (m)         Status (m)         Status (m)           Toward reaction (m)         Status (m)         Status (m)         Status (m)           Toward reaction (m)         Status (m)         Status (m)         Status (m)         Status (m)           Toward reaction (m)         Status (m)         Status (                                                                                                    |                                                                         |
| Information         Entry         Entry                                                                                                    |                                                                         |
| Drivet Dark         64,222 bits         100,443 bits         100,443 bits <td></td>                                                                                                    |                                                                         |
| Exercit Annual         \$23,14.20         (Exercit Annual)         \$23,14.20         (Exercit Annual)           Now we wave finated by well requires an assesses of \$12,211.20 to cover your looking and statements.         \$10,000 to cover looking and statements of \$10,000 to cover your looking and statements of the term.         \$10,000 to cover looking and statements of \$10,000 to cover your looking and statements of terms of the term.         \$10,000 to cover looking and statements of \$10,000 to cover your looking and statements of \$10,000 to cover looking and \$10,000 to cover looking and to covere looking and \$10,000 to covere looking and \$10,000 to                                                                                                    |                                                                         |
| You are <b>even funded</b> . You will reserve an excess of \$12,211.00 to cover your long and other an excess for the term. If you don't<br>meed \$12,211.00 to cover long recomman CMI IP as anount is not sufficient to cover, or long represents, constant adjusting you<br>if you haven't completely long returners coverseling, it is highly recommends that you don't be to beneve rese.<br><b>Excloses: Statutes Cover:</b><br><b>Br</b> preference <b>Cover:</b><br><b>Br</b> preference <b>Cover:</b> | NM)                                                                     |
| You are needed and you in reveals an excess of \$22,11.00 to comy not hing and offsate. A new har has been here, if you don't<br>need \$22,310.00 to one king or queries (B) if the annotation to a statistication of the comy of parents, constrained adjusting to<br>a particular comparison of the statistication of the annotation of the statistication of the comy of the statistication of the statistication                                                                                                    |                                                                         |
| If you known considered laws networks expansion, it is highly momenteer that you do set to understandshow to borrow real.<br><b>Extension: Stypes Consert</b><br>By participant of the stype of the stype of the                                                                                                    | Bisclutely<br>z Sunding.                                                |
| By selection the "Access" boths gover explored the drog environmentally two agrees your declarack signature to the height causals<br>manual-hadrowine separation on the document. You have a give that your support upon on the document. There have the reflection of the document of the document and the separation of the document of the document of the do                                                                                                    | urabiy.                                                                 |
| Signature') is as valid as if you signed the documenter writing. You also agree that no certification authority or other third party verification necessary to validate your E-Signature, and writine look of such certification or third party verification will not in any way affect the enfi                                                                                                    | st of your<br>Ex                                                        |
| of your provide these of any result on any many holesans we and the Present of the Advance of any result of the                                                                                                    | Jon is<br>Incestality<br>et                                             |
| or your coopnactor or any resumption on the testing you and the transmission at Add Offick. You are also confirming that you are the studie<br>authorized to provide the data base document. By electronically signing documents, you agree to all the terms and conditions of such<br>documents, and they grint to be date of your E-Signature.                                                                                                    |                                                                         |
|                                                                                                    |                                                                         |

n the next screen, you will e awards broken down by mester. Click the box next Select Term to Take Action r each semester you wish to cept or adjust loan amounts.

ick TAKE ACTION ON LOANS.

n the next page, choose one the three buttons. Some portant things to remember:

- The "\$ needed" listed in the first outton is only the amount remaining o cover Direct Costs (Tuition and Fees), and does not include the cost of Food and Housing.
- 'Another Amount" is the option most students will choose. NOTE: You are entering the TOTAL AMOUNT of your Subsidized and Unsubsidized oans, NOT the additional amount you wish to accept. For example, if you have already accepted \$2,000 in oans for fall and wish to accept an additional \$2,000 you would enter \$4,000.
- Enter requested loan totals in **whole** dollar amounts only (no cents).
- n the following confirmation age:
  - Click I ACCEPT
  - Enter your Student ID# and your name
  - Click SIGN & FINISH

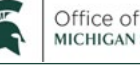